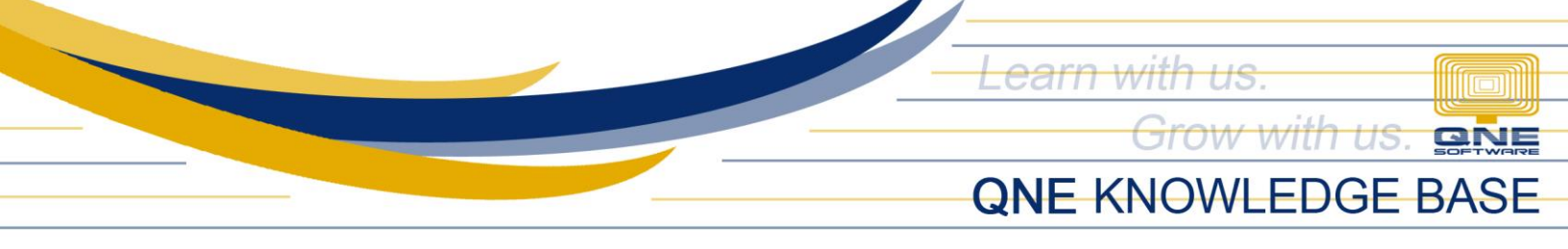

## How to Add Product Category

## Overview:

Item can be categorized in the system. This will be helpful to easily view and sort the items especially when searching.

## Procedure:

1. To add a Product Category, go to Catalog > Product Categories > Click Add

| SAMPLE TRADING<br>von@qne.com.ph | Product List |           | + Add Import |
|----------------------------------|--------------|-----------|--------------|
| MAIN                             |              |           |              |
| Ø Dashboard                      | Code         | Name      |              |
| My Premises My Vendors           | EARPHONES    | FARDHONES | 0            |
| All Orders                       |              | ERG HONES | U            |
| 🖺 Merchant 🗸 🗸                   | HARDWARE     | HARDWARE  | Ō            |
| Products                         | SHOES        | SHOES     | Û            |
| Product Categories               | SOFTWARE     | SOFTWARE  | Ū            |

2. Key In Unique Category Code and Category Name and click OK

| Product List | + Add Import     |   |
|--------------|------------------|---|
| _            | Category Details |   |
| Code         | * Code : CAMERA  |   |
| EARPHONES    | * Name : CAMERA  | 0 |
| HARDWARE     | Cancel           | D |
| SHOES        | SHOES            | Ð |

Unit 806 Pearl of the Orient Tower, 1240 Roxas Blvd., Ermita Manila, 1000 Philippines Tel. No.: +63 2 8567-4248, +63 2 8567-4253 Fax No.: +63 2 567-4250 Website: <u>www.qne.com.ph</u> Facebook: <u>https://www.facebook.com/QnEPH</u> Follow our Twitter and Instagram account: @qnesoftwareph

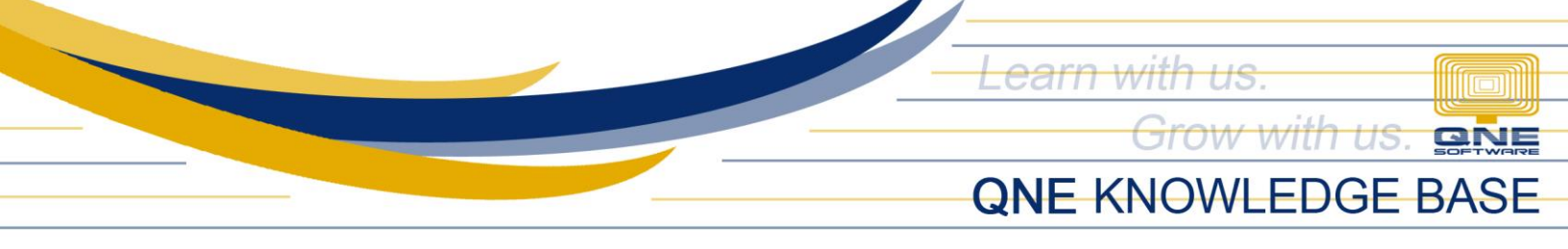

## How does it Work?

1. In Product Maintenance, assigned the Category and click Save.

| Product Details |                         |         |          | Save and N        | ew Save and Close Save |            |
|-----------------|-------------------------|---------|----------|-------------------|------------------------|------------|
|                 |                         |         |          |                   |                        |            |
|                 | * Code : GDH9 & Map     |         |          |                   |                        |            |
|                 | * Title : GO PRO HERO 9 |         | [        | Category : CAMERA |                        |            |
|                 | + ID                    | UOM     | UOM Rate | Base UOM          | Price                  |            |
|                 | GPH9-UNIT(S)            | UNIT(S) | 1        |                   | 29,000.00              | 🖉 Edit   🗍 |
|                 | IMAGES                  |         |          |                   |                        |            |

2. In Product List, Category filter is available for quick and easy searching of item.

| Product List |              |               |          |        | + Add Product |
|--------------|--------------|---------------|----------|--------|---------------|
| Search stock | code or name | Search        |          |        |               |
| CAMERA       | Stock Code 💠 | Title 🗘       | Category | Active |               |
|              | GPH9         | GO PRO HERO 9 | CAMERA   |        | o             |
|              |              |               |          |        | < 1 >         |

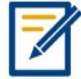

For further concerns regarding this matter, please contact support to assist you or create ticket thru this link <u>https://support.qne.com.ph</u>

Unit 806 Pearl of the Orient Tower, 1240 Roxas Blvd., Ermita Manila, 1000 Philippines Tel. No.: +63 2 8567-4248, +63 2 8567-4253 Fax No.: +63 2 567-4250 Website: <u>www.qne.com.ph</u> Facebook: <u>https://www.facebook.com/QnEPH</u> Follow our Twitter and Instagram account: @qnesoftwareph